# TaxWise Online: Create & Manage Users

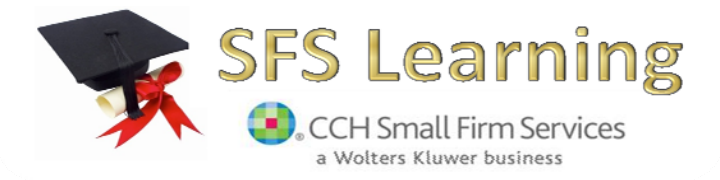

2010 IRS Training

© 2010 CCH Small Firm Services. All rights reserved. 225 Chastain Meadows Court NW Suite 200 Kennesaw, GA 30144

Information in this manuscript is

subject to change without notice. Any software described in this manuscript is furnished under a license agreement and may be used or copied only in accordance with the terms of the agreement.

CCH Small Firm Services is not engaged in rendering legal, technical, or other professional services. Use of this manuscript or the information in this publication does not relieve the user of complete responsibility for the operation and functionality of its computers and/or network, for the maintenance and backup of all user data, or for the preparation, content, accuracy, and review of all forms.

THERE ARE NO WARRANTIES, EXPRESSED OR IMPLIED, INCLUDING WARRANTIES OF MERCHANTABILITY OR FITNESS FOR A PARTICULAR PURPOSE, MADE WITH RESPECT TO THESE MATERIALS OR ANY OTHER INFORMATION PROVIDED TO THE STUDENT.

All trademarks are the property of their respective owners.

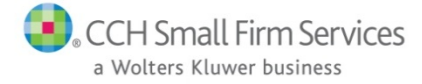

## **Table of Contents**

| CREATE & MANAGE USERS OBJECTIVES:   | 4  |
|-------------------------------------|----|
| ADD NEW USERS                       | 5  |
| Assign Roles                        | 6  |
| Password Requirements for All Users | 8  |
| RESET USER PASSWORDS                | 8  |
| DEACTIVATING A USER                 |    |
| Show Active/Inactive Users          | 10 |
| ADD/CHANGE ADMIN MESSAGE            | 11 |
| ENABLE REMOTE ASSISTANCE            | 12 |
| RESTRICT IP ADDRESSES               | 15 |
| SUMMARY                             | 16 |
| APPENDIX                            | 17 |
| The Admin User                      | 17 |
| The SuperUser                       | 18 |
| The Reviewer                        | 19 |
| The ReturnPreparer                  | 20 |
| The Interviewer                     | 21 |
| The TemplateManager                 | 22 |
| The E-file Manager                  | 23 |

## **CREATE & MANAGE USERS OBJECTIVES:**

During this lesson, you will learn how to...

- Add New Users
- Assign Roles
- Reset User Passwords
- Deactivate a User
- Create a Custom Message
- Enable Remote Assistance
- Restrict IP Addresses

## Add New Users

To add a new user to TaxWise Online, use the following steps:

- 1. Log in as the Admin User, or a user with the Administrator role.
- 2. Click the Manage Users button located on the toolbar.

TaxWise Online displays the User Manager window:

| User Manager<br>User Manager       |                   |                                |                                      |                                           |                                        |
|------------------------------------|-------------------|--------------------------------|--------------------------------------|-------------------------------------------|----------------------------------------|
| <u>Create a</u><br><u>New User</u> | Add/Chang<br>Mess | <u>e Admin</u> <u>S</u><br>age | <u>Show Inactive</u><br><u>Users</u> | <u>Enable Remote</u><br><u>Assistance</u> | <u>Restrict IP</u><br><u>Addresses</u> |
| Reset Passwo                       | ord Edit          | UserName                       | e FirstName                          | M.I. Last Name                            | Assigned Roles                         |
| Reset                              | Edit              | Admin                          | Administrator                        |                                           | Administrator                          |
|                                    |                   |                                |                                      |                                           | Close                                  |

3. Click the Create a New User link.

TaxWise Online displays the Create User page:

| User Manager : Create User<br>Create User                    |                |
|--------------------------------------------------------------|----------------|
| User Name:                                                   |                |
| Real Name:                                                   |                |
| Email Address:                                               |                |
| Is Active User: 🔽                                            |                |
| Assign Roles                                                 |                |
| Possible Roles                                               | Assigned Roles |
| Interviewer<br>SuperUser<br>TemplateManager<br>Administrator | ReturnPreparer |
|                                                              | Save Cancel    |

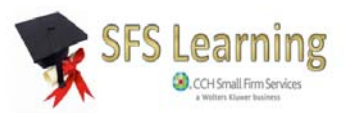

4. Type a new user name in the **User Name** field and press the **Tab** key.

All preparers should have their own unique user name.

- 5. Type the user's first name in the first box of the **Real Name** fields and press the **Tab** key.
- 6. Type the user's middle initial, if applicable, and press the **Tab** key.
- 7. Type the user's last name, and press the Tab key
- 8. Type the user's e-mail address.

If the user does not have an e-mail address, enter the e-mail address of the Administrator. An e-mail address is required to reset a created user's password.

By default, the **Is Active User** check box is selected, and the assigned role is Return Preparer.

### **Assign Roles**

To assign a different role to the new user, select the role in the **Possible Roles** list, and then click the right double-arrow button (>>) to move the role into the **Assigned Roles** list.

To assign more than one role to the new user, select the first role, hold down the **Ctrl** key and select each additional role. Click the double-arrow button to move all selected roles to the **Assigned Roles** list.

To remove a role, click the role in the **Assigned Roles** list, and then click the left double-arrow button (<<) to move the role to the **Possible Roles** list.

9. Click the **Save** button.

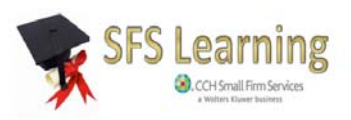

The following table describes the roles that you can assign to a user:

| Role             | Description                                                       |
|------------------|-------------------------------------------------------------------|
| Administrator    | The ADMIN user or any user that has the Administrator             |
|                  | role assigned has access to all commands and actions              |
|                  | except Start a New Return.                                        |
| SuperUser        | Has access to management tools such as <b>Move Returns</b> ,      |
|                  | Submit E-files, View Acks, IWO Reports, & Report                  |
|                  | server, and all functions related to creating and editing a       |
|                  | ability to edit returns created by all users. This role does      |
|                  | not have access to Advanced Settings. Delete Returns or           |
|                  | Manage Users.                                                     |
| Reviewer         | Allows access to all SuperUser role functions except              |
|                  | Submit e-files. By default, any user assigned the                 |
|                  | Reviewer role does not have the ability to override               |
|                  | entries.                                                          |
| ReturnPreparer   | Allows access to all functions associated with creating           |
|                  | and editing a tax return. Any user assigned this role can         |
|                  | cannot submit the e-file. They cannot delete or move              |
|                  | returns, access acknowledgements or reports. By default           |
|                  | any user assigned the Return Preparer role does not               |
|                  | have the ability to override entries.                             |
| Interviewer      | Allows access to all <b>ReturnPreparer</b> role functions, but is |
|                  | required to start new returns by selecting Go to                  |
|                  | Interview. By default, any user assigned the Interviewer          |
|                  | role does not have the ability to override entries.               |
| Template Manager | Can create new return templates, edit existing templates,         |
|                  | assign, and unassign users to templates.                          |
| E-file Manager   | Allows the user to submit e-files. This role is designed to       |
|                  | be used with other roles, such as reviewer, to allow more         |
|                  | All uppers have appears to Upper Sottings and TaxMiss             |
|                  | All users have access to user settings and raxwise                |
|                  | University.                                                       |

If a user assigned the Administrator role needs to create tax returns, you **MUST** assign the ReturnPreparer role in addition to the Administrator role.

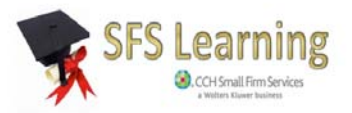

## **Password Requirements for All Users**

Passwords assigned to created users must meet the following requirements:

- Must be a minimum of 8 alpha-numeric characters.
- You will be prompted to change the password every 90 days.

## **Reset User Passwords**

If a created user account has been locked out and the User Account Reset is not available, TaxWise Online displays the following message: "Your account has been locked. To regain access, your account administrator must reset your account." (Or the custom message created by the site administrator that gives the user instructions on who to contact to have their password reset.)

Created users should contact the ADMIN user or a user with administrator rights in order to reset their accounts.

To reset this account, use the following steps:

- 1. Login as ADMIN or any user with permissions to the Manage Users feature.
- 2. Click the Manage Users icon.
- 3. Click the **reset** link next to the locked user.

Once the account has been reset, the new password is the User Name.

TaxWise Online sends an email reporting the change of password to the email address setup for the user.

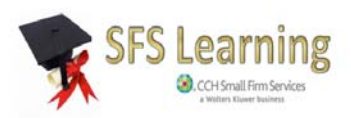

## **Deactivating a User**

The Administrator should deactivate a user name if the volunteer is no longer at the site. An inactive user no longer has access to any TaxWise Online application. The ADMIN user or any user assigned the Administrator or SuperUser role can still access the returns created by the inactive user.

To deactivate a user in TaxWise Online, use the following steps:

1. Click the Manage Users button.

TaxWise Online displays the User Manager window:

| User Manager<br>User Manager       |                    |                             |                                      |      |                                     |              |                                        |      |    |
|------------------------------------|--------------------|-----------------------------|--------------------------------------|------|-------------------------------------|--------------|----------------------------------------|------|----|
| <u>Create a</u><br><u>New User</u> | Add/Cł<br><u>N</u> | <u>ange Admin</u><br>essage | <u>Show Inactive</u><br><u>Users</u> |      | <u>Enable Ren</u><br><u>Assista</u> | note<br>ance | <u>Restrict IP</u><br><u>Addresses</u> |      |    |
| Reset Passwo                       | ord Edi            | t UserName                  | FirstName                            | M.I. | Last Name                           | Assig        | ned Roles                              |      |    |
| Reset                              | Edi                | t Admin                     | Administrator                        |      |                                     | Admin        | istrator                               |      |    |
| Reset                              | Edi                | tsbrown                     | Samantha                             |      | Brown                               | Admin        | istrator, Super                        | User |    |
|                                    |                    |                             |                                      |      |                                     |              |                                        | Clo  | se |

2. Click the Edit link located next to the appropriate user name.

TaxWise Online displays the Edit User page:

| User Name:                                              | sbrown              |                 |                                              |  |  |  |  |
|---------------------------------------------------------|---------------------|-----------------|----------------------------------------------|--|--|--|--|
| Real Name:                                              | Samantha            |                 | Brown                                        |  |  |  |  |
| Email Address:                                          | s.brown@uga.        | s.brown@uga.edu |                                              |  |  |  |  |
| ls Active User:                                         | <b>~</b>            |                 |                                              |  |  |  |  |
| Possibl<br>Interviewer<br>ReturnPrepare<br>TemplateMana | e Roles<br>r<br>ger | >>              | Assigned Roles<br>Administrator<br>SuperUser |  |  |  |  |
|                                                         |                     |                 |                                              |  |  |  |  |

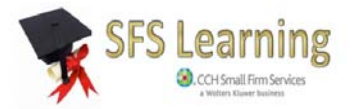

- 3. Clear the **Is Active User** checkbox.
- 4. Click Save.

### Show Active/Inactive Users

To view inactive users, click on the Show Inactive Users link.

| User Manager<br>User Manag         | jer               |                        |                                      |              |                              |                                 |     |
|------------------------------------|-------------------|------------------------|--------------------------------------|--------------|------------------------------|---------------------------------|-----|
| <u>Create a</u><br><u>New User</u> | Add/Chang<br>Mess | <u>le Admin</u><br>age | <u>Show Inactive</u><br><u>Users</u> | Enable<br>As | <u>e Remote</u><br>ssistance | <u>Restrict IP</u><br>Addresses |     |
| Reset Passwo                       | rd Edit           | UserName               | e FirstName                          | M.I.         | Last Name                    | Assigned Roles                  |     |
| Reset                              | <u>Edit</u>       | Admin                  | Administrator                        |              |                              | Administrator                   |     |
|                                    |                   |                        |                                      |              |                              | CI                              | ose |

TaxWise Online displays all inactive users:

| User Manager<br>User Manage        | er             |                    |                      |      |                                   |                                    |                      |
|------------------------------------|----------------|--------------------|----------------------|------|-----------------------------------|------------------------------------|----------------------|
| <u>Create a</u><br><u>New User</u> | Add/Cha<br>Mes | nge Admin<br>ssage | Show Active<br>Users |      | <u>Enable Re</u><br><u>Assist</u> | <u>mote Restric</u><br>ance Addres | <u>et IP</u><br>sses |
| Reset Passwor                      | d Edit         | UserName           | FirstName            | M.I. | Last Name                         | Assigned Role                      | s                    |
| Reset                              | Edit           | sbrown             | Samantha             |      | Brown                             | Administrator, S                   | SuperUser            |
|                                    |                |                    |                      |      |                                   |                                    | Close                |

To return to the active users, click the Show Active Users link.

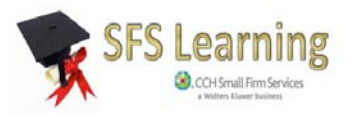

## Add/Change Admin Message

TaxWise Online allows the Administrator to create a message the users will see if they lock their password account and require it to be reset.

To create the message, use the following steps:

1. Click the Manage Users button.

TaxWise Online displays the **User Manager** window:

| User Manager<br>User Manager                  |                 |                        |                                      |                                           |                                        |
|-----------------------------------------------|-----------------|------------------------|--------------------------------------|-------------------------------------------|----------------------------------------|
| <u>Create a</u> <u>Ado</u><br><u>New User</u> | d/Chang<br>Mess | <u>le Admin</u><br>age | <u>Show Inactive</u><br><u>Users</u> | <u>Enable Remote</u><br><u>Assistance</u> | <u>Restrict IP</u><br><u>Addresses</u> |
| Reset Password                                | Edit            | UserNam                | e FirstName                          | M.I. Last Name                            | Assigned Roles                         |
| <u>Reset</u>                                  | Edit            | Admin                  | Administrator                        |                                           | Administrator                          |
|                                               |                 |                        |                                      |                                           | Close                                  |

2. Click the **Add/Change Admin Message** link located next to the appropriate user name.

TaxWise Online displays the **Message** Dialogue page:

| Create a message your users will see if they become locked out and require Administrator<br>intervention.<br>HTML/javascript is not allowed and will be disabled. |        |
|----------------------------------------------------------------------------------------------------|--------|
| Please contact Site Administrator Joe Smith at ext. 2274 to reset<br>your account.                                                                                |        |
|                                                                                                    | $\sim$ |
| Save                                                                                                    |        |

3. Type in the message you want your users to see and click Save.

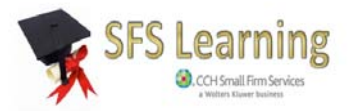

## **Enable Remote Assistance**

There are times when a TaxWise Support representative will ask your site to **Enable Remote Assistance** if they need access to the return.

To Enable Remote Assistance, use the following steps:

1. Click the Manage Users button.

TaxWise Online displays the User Manager window:

| User Manager<br>User Manager       |                          |                       |                                      |                                           |                                        |
|------------------------------------|--------------------------|-----------------------|--------------------------------------|-------------------------------------------|----------------------------------------|
| <u>Create a</u><br><u>New User</u> | <u>Add/Chang</u><br>Mess | <u>e Admin</u><br>age | <u>Show Inactive</u><br><u>Users</u> | <u>Enable Remote</u><br><u>Assistance</u> | <u>Restrict IP</u><br><u>Addresses</u> |
| Reset Passw                        | ord Edit                 | UserNar               | ne FirstName                         | M.I. Last Name                            | Assigned Roles                         |
| Reset                              | <u>Edit</u>              | Admin                 | Administrator                        |                                           | Administrator                          |
|                                    |                          |                       |                                      |                                           | Close                                  |

2. Click the Enable Remote Assistance link.

TaxWise Online displays a confirmation message:

| Message | from webpage                                                                                                    |
|---------|----------------------------------------------------------------------------------------------------|
| ?       | Selecting this option activates a user account named HELP. The purpose of this account is to allow an Authorized<br>Taxwise Online representative to log into your system to aid with issues specific to your location. Do you want to<br>Continue? |
|         | OK Cancel                                                                                                    |

3. Click the OK button to confirm.

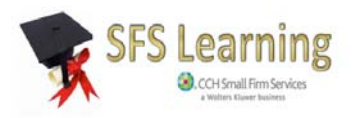

TaxWise Online Displays the User Manager with the Help UserName:

| User Manager                       | ger                       |                                          |                      |                                                           |    |
|------------------------------------|---------------------------|------------------------------------------|----------------------|-----------------------------------------------------------|----|
| <u>Create a</u><br><u>New User</u> | Add/Change Add<br>Message | min <u>Show Inactive</u><br><u>Users</u> | <u>Disable</u><br>A: | e Remote <u>Restrict IP</u><br>ssistance <u>Addresses</u> |    |
| Reset<br>Password                  | Edit UserName             | e FirstName M.I.                         | Last Name            | Assigned Roles                                            |    |
| <u>Reset</u>                       | <u>Edit</u> Admin         | Administrator                            |                      | Administrator                                             |    |
| <u>Reset</u>                       | Edit GUEST                | GUEST                                    | GUEST                | ReturnPreparer, SuperUser,<br>Administrator               |    |
| <u>Reset</u>                       | Edit HELP                 | Remote                                   | Assistance           |                                                           |    |
|                                    |                           |                                          |                      | Clos                                                      | se |

If you are a first time TaxWise Online user, the application will create the HELP username and automatically assign the Administrator and ReturnPreparer roles to it.

If you are a returning TaxWise Online user and the HELP user already exists, the **ReturnPreparer** and **Administrator** roles will need to be added to the HELP user.

4. Click Edit and add ReturnPreparer and Administrator roles to the HELP user.

This is to assure the HELP user can assist with any issues.

| User Manager : E<br>Edit User           | dit User     |     |                                 |        |
|-----------------------------------------|--------------|-----|---------------------------------|--------|
| User Name:                              | HELP         |     |                                 |        |
| Real Name:                              | Remote       |     | Assistance                      |        |
| Email Address                           | two@taxwise. | com |                                 |        |
| Is Active User:                         | $\checkmark$ |     |                                 |        |
| Assign Roles                            |              |     |                                 |        |
| Possil                                  | ole Roles    |     | Assigned Role                   | es     |
| Interviewer<br>SuperUser<br>TemplateMan | ager         | >>  | ReturnPreparer<br>Administrator |        |
|                                         |              |     | Save                            | Cancel |

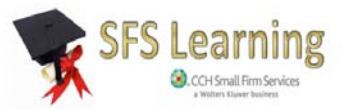

5. Click **Save** to apply the roles.

The User Manager should now display the Assigned Roles for the HELP user:

| User Manager<br>User Manager       |                                      |                                      |                             |                             |                                 |   |
|------------------------------------|--------------------------------------|--------------------------------------|-----------------------------|-----------------------------|---------------------------------|---|
| <u>Create a</u><br><u>New User</u> | Add/Change Admin <u>.</u><br>Message | <u>Show Inactive</u><br><u>Users</u> | <u>Disable</u><br><u>As</u> | Remote<br>sistance          | <u>Restrict IP</u><br>Addresses |   |
| Reset<br>Password                  | Edit UserName First                  | Name M.I.                            | Last Name                   | Assigned Ro                 | bles                            |   |
| Reset                              | <u>Edit</u> Admin Adm                | inistrator                           |                             | Administrato                | r                               |   |
| <u>Reset</u>                       | Edit GUEST GUE                       | ST                                   | GUEST                       | ReturnPrepa<br>Administrato | rrer, SuperUser,<br>r           |   |
| Reset                              | Edit HELP Rem                        | iote                                 | Assistance                  | ReturnPrepa                 | irer, Administrator             |   |
|                                    |                                      |                                      |                             |                             | Close                           | e |

You may Disable Remote Assistance at any time.

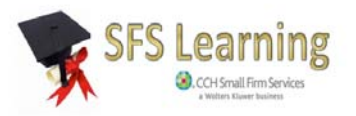

## **Restrict IP Addresses**

With TaxWise Online, you have the ability to access the application from anywhere that has a high speed internet connection. The **Restrict IP Addresses** feature gives you the flexibility of restricting application access to your site and to selected users (such as the site administrators).

Your site must have a static IP address to utilize this feature. This means that your IP address does not change each time you access the internet.

To restrict the IP Addresses, use the following steps:

1. Click the Manage Users button.

TaxWise Online displays the User Manager window:

| User Manager<br>User Manag         | jer                             |                       |                                      |           |                         |                                        |       |
|------------------------------------|---------------------------------|-----------------------|--------------------------------------|-----------|-------------------------|----------------------------------------|-------|
| <u>Create a</u><br><u>New User</u> | <u>Add/Chang</u><br><u>Mess</u> | <u>e Admin</u><br>age | <u>Show Inactive</u><br><u>Users</u> | Enab<br>A | le Remote<br>Assistance | <u>Restrict IP</u><br><u>Addresses</u> |       |
| Reset Passwo                       | rd Edit                         | UserNam               | ne FirstName                         | M.I.      | Last Name               | Assigned Ro                            | les   |
| Reset                              | Edit                            | Admin                 | Administrato                         | r         |                         | Administrator                          | •     |
|                                    |                                 |                       |                                      |           |                         |                                        | Close |

2. Click the **Restrict IP Addresses** link.

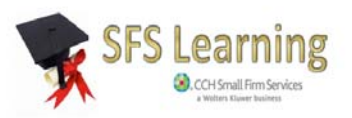

#### TaxWise Online displays the **Restrict IP Addresses** window:

|                        | application. |
|------------------------|--------------|
|                        |              |
|                        |              |
|                        |              |
|                        |              |
| Add IP Address to list |              |

Enter the IP address used to access the internet in the **IP Address to Add** field and select **Add**. Repeat this process for each IP address that you want to have the ability to access the application.

Select the Close Window button when complete.

## <u>Summary</u>

In this course you learned how to: Add New Users, Assign Roles, Reset User Passwords, Deactivate a User, Create a Custom Message, Enable Remote Assistance, and Restrict IP Addresses.

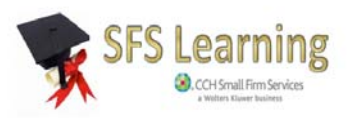

# <u>Appendix</u>

### The Admin User

The Admin user has access to all commands and actions except Start a New Return.

The following graphic and table describe the buttons on the Home page while logged in as the ADMIN user:

|        |         | ₽.   | $\mathbf{X}$ |           | 5      | 6       | 6       | *        | - 82   | 8          | 2    | -2      |
|--------|---------|------|--------------|-----------|--------|---------|---------|----------|--------|------------|------|---------|
| Open   | Submit  | View | Client       | Return    | Return | TWO     | Reports | Settings | Manage | TaxWise    | Help | Log Out |
| Return | e-files | Acks | Letters      | Templates | Query  | Reports | Server  |          | Users  | University |      |         |

| Option             | Description                                                                                                    |
|--------------------|----------------------------------------------------------------------------------------------------|
| Open Return        | Allows you to open a return by SSN.                                                                                                    |
| Submit e-files     | Allows you to submit e-files to the CCH SFS Electronic Filing Center.                                                                                             |
| View Acks          | Allows you to view and print IRS and state acknowledgements.                                                                                                    |
| Client Letters     | Allows you to create and print client letters.                                                                                                    |
| Return Templates   | Allows you to create/modify Return Templates.                                                                                                    |
| Return Query       | Allows you to check the status of any tax return.                                                                                                    |
| TWO Reports        | Allows you to schedule and run site specific reports                                                                                                    |
| Reports Server     | Opens the CS site for available online reports. You will use this feature if you are the relational EFIN and run reports for multiple sites using TaxWise Online. |
| Settings           | Allows you to create site specific settings that is accessed by all users such as:<br>Return Stages, Print Sets, and Custom Questions                             |
| Manage Users       | Allows you to create and modify users.                                                                                                    |
| TaxWise University | Opens a separate browser window and allows you to access TaxWise University.                                                                                      |
| Help               | Opens the help file for TaxWise Online.                                                                                                    |
| Log Out            | Logs out of TaxWise Online.                                                                                                    |

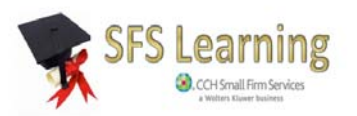

### The SuperUser

The SuperUser has access to all actions in TaxWise Online except for Manage Users and Return Templates

The following graphic and table describe the buttons on the Home page while logged in as a new user that has been assigned the SuperUser role:

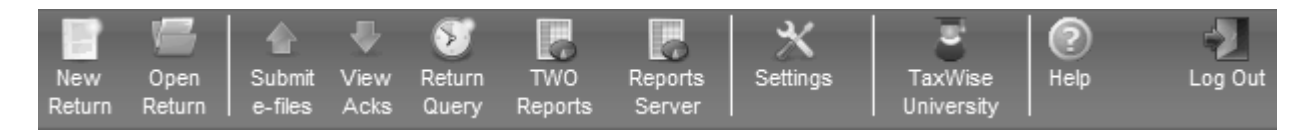

| Option             | Description                                                                                                    |
|--------------------|----------------------------------------------------------------------------------------------------|
| New Return         | Allows to create a new tax return.                                                                                                    |
| Open Return        | Allows you to open a return by SSN.                                                                                                    |
| Submit e-files     | Allows you to submit e-files to the CCH SFS Electronic Filing Center.                                                                                            |
| View Acks          | Allows you to view and print IRS and bank acknowledgements.                                                                                                    |
| Return Query       | Allows you to check the status of any tax return.                                                                                                    |
| TWO Reports        | Allows you to schedule and run site specific reports                                                                                                    |
| Reports Server     | Opens the CS site for available online reports. You will use this feature if you are the relational EFIN and run reports for multiple sites using TaxWise Online |
| Settings           | Allows the user to color preferences and the number of returns displayed in the return list.                                                                     |
| TaxWise University | Opens a separate browser window and allows you to access TaxWise University.                                                                                     |
| Help               | Opens the help file for TaxWise Online.                                                                                                    |
| Log Out            | Logs out of TaxWise Online.                                                                                                    |

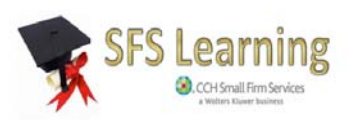

### The Reviewer

The Reviewer has access to all SuperUser role functions except Submit e-files. By default, any user assigned the Reviewer role does not have the ability to override entries. The following graphic and table describe the buttons on the Home page while logged in as a new user that has been assigned the SuperUser role:

| 15            |                |              | 5               | *        | 3                     | ?    | -2      |
|---------------|----------------|--------------|-----------------|----------|-----------------------|------|---------|
| New<br>Return | Open<br>Return | View<br>Acks | Return<br>Query | Settings | TaxWise<br>University | Help | Log Out |

| Option             | Description                                                                                  |
|--------------------|----------------------------------------------------------------------------------------------|
| New Return         | Allows to create a new tax return.                                                           |
| Open Return        | Allows you to open a return by SSN.                                                          |
| View Acks          | Allows you to view and print IRSand state acknowledgements.                                  |
| Return Query       | Allows you to check the status of any tax return.                                            |
| Settings           | Allows the user to color preferences and the number of returns displayed in the return list. |
| TaxWise University | Opens a separate browser window and allows you to access TaxWise University.                 |
| Help               | Opens the help file for TaxWise Online.                                                      |
| Log Out            | Logs out of TaxWise Online.                                                                  |

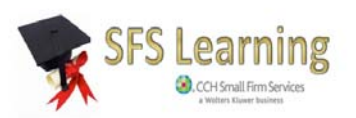

### The ReturnPreparer

The ReturnPreparer can access all functions associated with creating and editing a tax return. Any user assigned this role can mark the return **Ready to File** from Diagnostics but they cannot submit the e-file. They cannot delete or move returns, access acknowledgements or reports. By default, any user assigned the Return Preparer role does not have the ability to override entries.

The following graphic and table describe the buttons on the Home page while logged in as a new user that has been assigned the ReturnPreparer role:

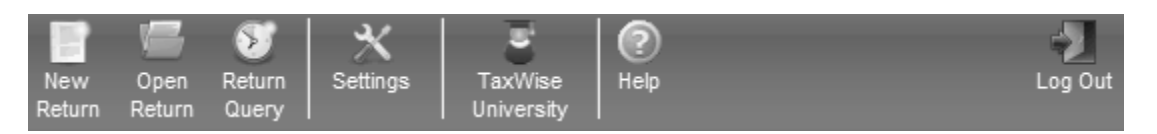

| Option             | Description                                                                                  |
|--------------------|----------------------------------------------------------------------------------------------|
| New Return         | Allows to create a new tax return.                                                           |
| Open Return        | Allows you to open a return by SSN.                                                          |
| Return Query       | Allows you to check the status of any tax return.                                            |
| Settings           | Allows the user to color preferences and the number of returns displayed in the return list. |
| TaxWise University | Opens a separate browser window and allows you to access TaxWise<br>University.              |
| Help               | Opens the help file for TaxWise Online.                                                      |
| Log Out            | Logs out of TaxWise Online.                                                                  |

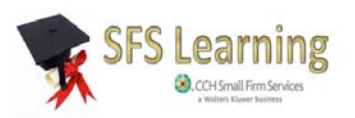

### **The Interviewer**

The Interviewer can access all functions associated with creating and editing a tax return. The Interviewer cannot submit e-files or review and print acknowledgement reports. Additionally, the Interviewer MUST Go to Interview upon creation of a new return. The Go to Tax Forms option is not available. By default, any user assigned the Interviewer role does not have the ability to override entries.

The following graphic and table describe the buttons on the Home page while logged in as a new user that has been assigned the Interviewer role:

| New Open Return<br>Return Return Query | X E Image: Constraint of the sector of the sector of the |  |  |  |  |  |  |
|----------------------------------------|----------------------------------------------------------------------------------------------------|--|--|--|--|--|--|
| Option                                 | Description                                                                                                    |  |  |  |  |  |  |
| New Return                             | Allows to create a new tax return.                                                                                                    |  |  |  |  |  |  |
| Open Return                            | Allows you to open a return by SSN.                                                                                                    |  |  |  |  |  |  |
| Return Query                           | Allows you to check the status of any tax return.                                                                                                    |  |  |  |  |  |  |
| Settings                               | Allows the user to color preferences and the number of returns displayed in the return list.                                                                                                    |  |  |  |  |  |  |
| TaxWise University                     | Opens a separate browser window and allows you to access TaxWise University.                                                                                                    |  |  |  |  |  |  |
| Help                                   | Opens the help file for TaxWise Online.                                                                                                    |  |  |  |  |  |  |
| Log Out                                | Logs out of TaxWise Online.                                                                                                    |  |  |  |  |  |  |

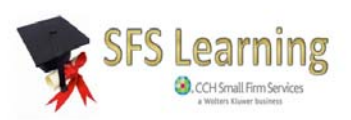

### The TemplateManager

The Template Manager can create new return templates, edit existing templates, assign and un-assign templates to users.

The following graphic and table describe the buttons on the Home page while logged in as a new user that has been assigned the TemplateManager role:

|           | *        | 6          | ?    | -2      |
|-----------|----------|------------|------|---------|
| Return    | Settings | TaxWise    | Help | Log Out |
| Templates |          | University |      |         |

| h                  |                                                                                              |  |
|--------------------|----------------------------------------------------------------------------------------------|--|
| Option             | Description                                                                                  |  |
| Return Templates   | Allows you to create/modify Return Templates.                                                |  |
| Settings           | Allows the user to color preferences and the number of returns displayed in the return list. |  |
| TaxWise University | Opens a separate browser window and allows you to access TaxWise<br>University.              |  |
| Help               | Opens the help file for TaxWise Online.                                                      |  |
| Log Out            | Logs out of TaxWise Online.                                                                  |  |

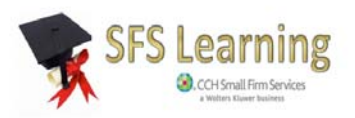

### The E-file Manager

This role will allow the user to submit e-files. This role is designed to be used with other roles, such as reviewer, to allow more flexibility in assigning roles.

The following graphic and table describe the buttons on the Home page while logged in as a new user that has been assigned the E-file Manager role:

|                   | *        | 6                     | 2    | 4       |
|-------------------|----------|-----------------------|------|---------|
| Submit<br>e-files | Settings | TaxWise<br>University | Help | Log Out |

| Option             | Description                                                                                  |
|--------------------|----------------------------------------------------------------------------------------------|
| Submit e-files     | Allows you to submit e-files to the CCH SFS Electronic Filing Center.                        |
| Settings           | Allows the user to color preferences and the number of returns displayed in the return list. |
| TaxWise University | Opens a separate browser window and allows you to access TaxWise University.                 |
| Help               | Opens the help file for TaxWise Online.                                                      |
| Log Out            | Logs out of TaxWise Online.                                                                  |

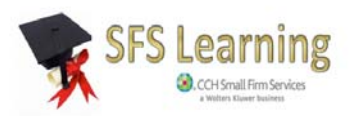